## การ Activate Windows 2008 Server

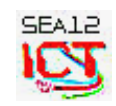

- 1. เครื่องแม่ข่ายต้องเชื่อมต่ออินเตอร์เน็ต และสามารถเล่นอินเตอร์เน็ตได้
- 2. คลิกเมาส์ปุ่มขวาที่ ไอค่อน *คอมพิวเตอร์* ของเครื่องแม่ข่าย เลือก Properties

| <b>I</b>     | 3                                     |                   |                      |                       |           |  |
|--------------|---------------------------------------|-------------------|----------------------|-----------------------|-----------|--|
| Administrato | r Recycle Bin                         | Server<br>Manager | ระบบรับสมัคร<br>อบรม | Windows<br>Firewall w | forServer |  |
|              | Open                                  | <u>Ö</u> ,        |                      | <b></b>               |           |  |
| Compu        | Explore<br>Manage                     |                   | Command<br>Prompt    | EditPlus 3            |           |  |
|              | Map Network Drive<br>Disconnect Netwo | e<br>rk Drive     |                      |                       |           |  |
| Netwo        | Create Shortcut<br>Delete<br>Rename   |                   | datastu              | prtg7.1               |           |  |
| C            | Properties                            | 75                |                      |                       |           |  |

3. ที่ด้านล่าง กรณียังไม่ใส่ CD-KEY คลิกที่ Activate Windows Now หากมี CD-KEY อยู่แล้วให้ เปลี่ยน cd-key เป็นไปตามที่ได้รับจัดสรร โดยคลิกที่ Change Product Key

| ۲ | Device Manager           | Windows edition                               |                                                                                |                      |                   |  |  |
|---|--------------------------|-----------------------------------------------|--------------------------------------------------------------------------------|----------------------|-------------------|--|--|
| ۲ | Remote settings          | Windows Server® Standard                      |                                                                                |                      |                   |  |  |
| ۲ | Advanced system settings | Copyright © 2007 Microso<br>Service Pack 2    | Copyright © 2007 Microsoft Corporation. All rights reserved.<br>Service Pack 2 |                      |                   |  |  |
|   |                          | System                                        |                                                                                |                      |                   |  |  |
|   |                          | Processor:                                    | Intel(R) Xeon(R) CPU                                                           | X3430 @ 2.40GHz 2.39 | GHz               |  |  |
|   |                          | Memory (RAM):                                 | 4.00 GB                                                                        |                      |                   |  |  |
|   |                          | System type:                                  | 32-bit Operating System                                                        |                      |                   |  |  |
|   |                          | Computer name, domain, and workgroup settings |                                                                                |                      |                   |  |  |
|   |                          | Computer name:                                | webserv2                                                                       |                      | 🕐 Change settings |  |  |
|   |                          | Full computer name:                           | webserv2                                                                       |                      |                   |  |  |
|   |                          | Computer description:                         |                                                                                |                      |                   |  |  |
|   |                          | Workgroup:                                    | ICT                                                                            |                      |                   |  |  |
|   |                          | Windows activation ————                       |                                                                                |                      |                   |  |  |
|   |                          | Windows is activated                          |                                                                                |                      |                   |  |  |
|   | See also                 | Product ID:                                   | Product ID: Change product key                                                 |                      |                   |  |  |
|   | Windows Update           |                                               |                                                                                |                      |                   |  |  |

4. ใส่ CD-key ที่ได้รับจัดสรรมา จนครบ 5 ชุด ตอบ Next

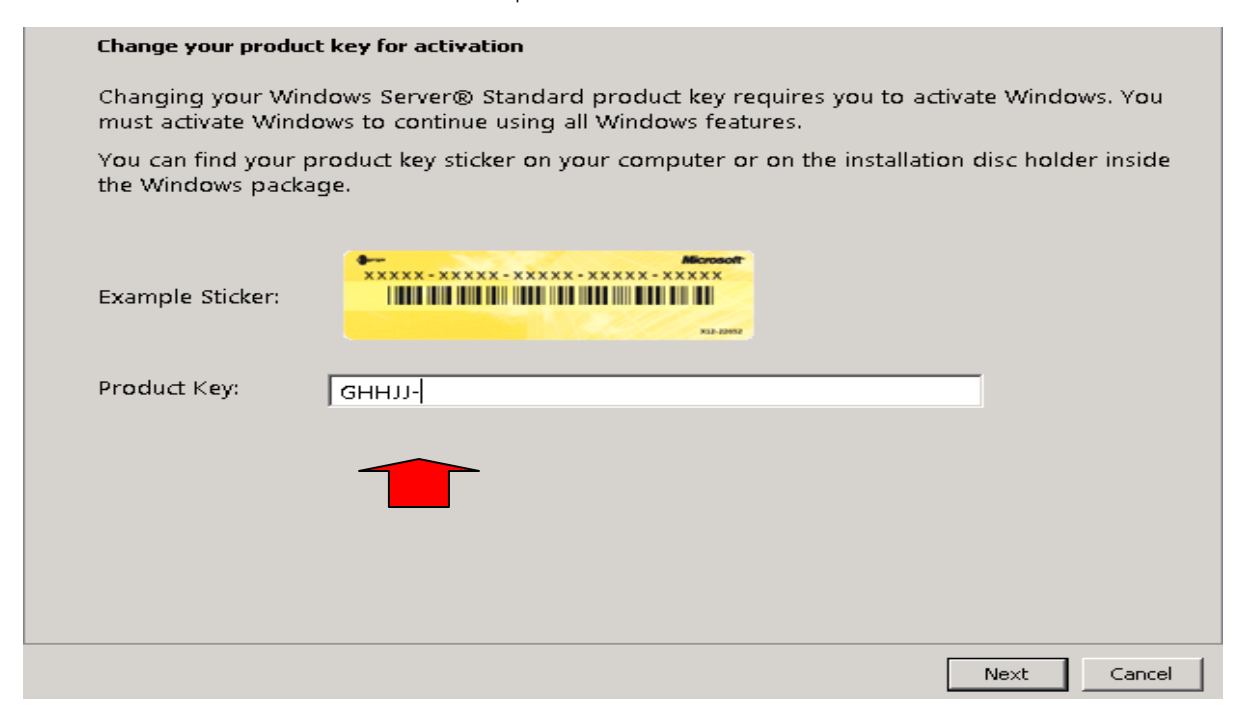

5. ระบบจะดำเนินการ Activate ผ่านเครือข่ายอินเตอร์เน็ต รอจนกว่าจะเสร็จ (ในระหว่างการดำเนินการ)

โปรดระวังอย่าให้อินเตอร์เน็ตหยุดการเชื่อมต่อ)

6. ระบบจะแสดงผล <u>Activation was successful</u> ถือว่าการดำเนินการเสร็จสมบูรณ์ ตอบ *Close* 

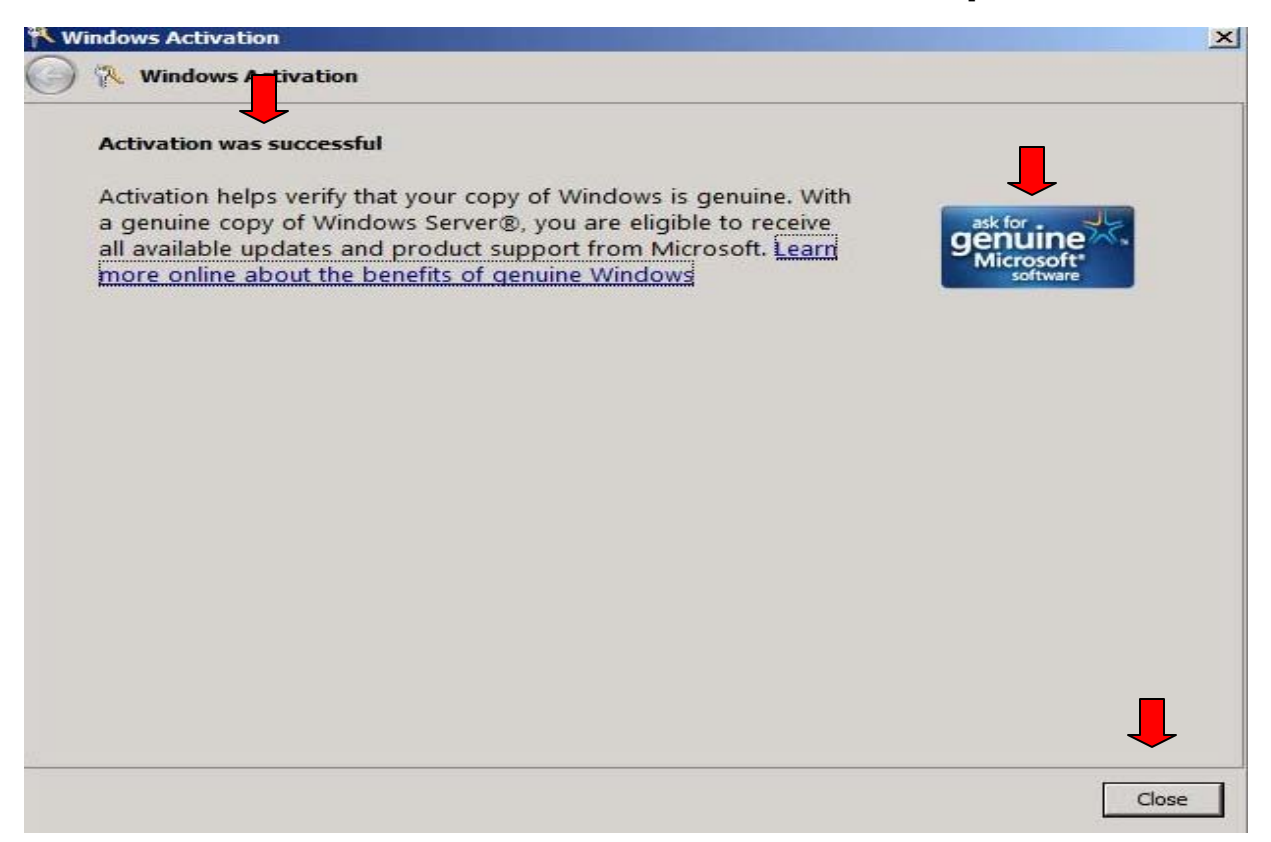

| 🕐 Device Manager         | Windows edition                                                                |                        |                       |                               |  |  |
|--------------------------|--------------------------------------------------------------------------------|------------------------|-----------------------|-------------------------------|--|--|
| 🕐 Remote settings        | Windows Server® Standard                                                       |                        |                       |                               |  |  |
| Advanced system settings | Copyright © 2007 Microsoft Corporation. All rights reserved.<br>Service Pack 2 |                        |                       |                               |  |  |
|                          | System                                                                         |                        |                       |                               |  |  |
|                          | Processor:                                                                     | Intel(R) Xeon(R) CPU X | 3430 @ 2.40GHz 2.39 G | Hz                            |  |  |
|                          | Memory (RAM):                                                                  | 4.00 GB                |                       |                               |  |  |
|                          | System type: 32-bit Operating System                                           |                        |                       |                               |  |  |
|                          | Computer name, domain, and workgroup settings                                  |                        |                       |                               |  |  |
|                          | Computer name:                                                                 |                        | Change settings       |                               |  |  |
|                          | Full computer name:                                                            | webserv2               |                       |                               |  |  |
|                          | Computer description:                                                          |                        |                       |                               |  |  |
|                          | Workgroup:                                                                     | ICT                    |                       | _                             |  |  |
|                          | Windows activation                                                             |                        |                       |                               |  |  |
|                          | Windows is activated                                                           |                        |                       | ask for .                     |  |  |
| See also                 | Product ID:                                                                    | genuine                |                       |                               |  |  |
| Windows Update           | XXXXX-XXX-XXXXXXX-XXXXX                                                        |                        |                       | software<br>Learn more online |  |  |
|                          |                                                                                |                        |                       |                               |  |  |

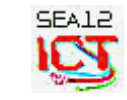

กลุ่มเทคโนโลยีสารสนเทศและการสื่อสาร สพม.12